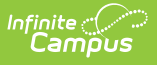

# **Student Demographics Upload** (Montana)

Last Modified on 10/21/2024 8:20 am CDT

Import Student Demographics Records | Retrieve New Student State ID Files | Student Demographic Upload - Header Layout | Student Demographic Upload - Layout | Upload Validation

Tool Search: Student Demographics Upload

The Student Demographic Upload contains specific student data such as student numbers, state ID, student name, etc. The upload must be in .tsv format. See the Upload Wizard (Montana) article for more information about this tool.

| State Data Im                                                                               | port                                                                                                    |                                                                                                    |  |  |  |  |
|---------------------------------------------------------------------------------------------|----------------------------------------------------------------------------------------------------|----------------------------------------------------------------------------------------------------|--|--|--|--|
| This tool allow<br>Impo<br>Retrie                                                           | vs for the following operations:<br>rt Data<br>eve Files                                                                                                    |                                                                                                    |  |  |  |  |
| To Import:<br>Importing a fil<br>any data that<br>step will be av                           | e is a two step process. Step 1) Vali<br>will be submitted to the state. Step 2<br>vailable to be submitted to the state.                                                                                                    | idate and Test file: This action ensures all errors are remedied prior to updating<br>2) Upload File: The campus database will be updated. Data uploaded in this                                                                    |  |  |  |  |
| Select the Imp                                                                              | port Data Radio Button. Select an op                                                                                                    | ption under "Import Type" to specify which record type you are uploading.                                                                                                    |  |  |  |  |
| Select an opti<br>1. Valid;<br>sumn<br>locate<br>Resu<br>2. Uploo<br>Sumr<br>be us<br>on th | <ul> <li>Select an option under "Work to Perform" to indicate how the file should be processed. There are 2 options:</li> <li>1. Validate and Test File - Only error checking will be performed on the file. No data is imported under this option. A summary report will be generated identifying any errors that were found. To review results file, use the Batch Queue List located on the editor or navigate to System Administration &gt; Batch Queue &gt; Batch Queue Admin to retrieve the Import Results Summary</li> <li>2. Upload File - Data from the file will add to or update the current student records in the AIM system. An Import Results Summary report will be generated indicating the number of records that were inserted or changed. This option should be used when updating the information on a dataset of students. To review results file, use the Batch Queue List located or the edition to be switch be Switched Course Administration and the Course Administration and the Course Administration and the Course Administration and the Switched Course Administration and the Course Administration and the Administration and the Course Administration and the Course Administration and the Administration and the Administration and the Course Administration and the Administration and the Administration and the Administration and the Administration and the Administration and the Administration and the Administration and the Administration and the Administration and the Administration and the Administration and the Administration and the Administration and the Administra</li></ul> |                                                                                                    |  |  |  |  |
| Sumr<br>To Retrieve Fi<br>When Studen<br>Demographic<br>Student State                       | mary<br>iles:<br>t Demographics files are loaded, a r<br>s file where Student State IDs are pi<br>LD achuras                                                                                                    | new State ID file is generated. The State ID file is an extract of the Student<br>rovided for those students that were initially imported with no value in the                                                                      |  |  |  |  |
| Campus will r<br>imported prior                                                             | ate ID File Button. Choose the date<br>nd click Generate.<br>etain the last 10 occurrences of the<br>r to the last 10 instances of the Stud                                                                                                    | State ID file by selecting the Refress file completed import processing from<br>State ID file. Should Districts need to retrieve Student State IDs for students<br>lent Demographics import, Districts may use the MT Extract tool. |  |  |  |  |
| Import E                                                                                    | Data                                                                                                    |                                                                                                    |  |  |  |  |
|                                                                                             | *Import Type<br>*Work to Derform                                                                                                    | Student Demographics V                                                                                                    |  |  |  |  |
|                                                                                             | *File                                                                                                    | Choose File No file chosen                                                                                                    |  |  |  |  |
|                                                                                             |                                                                                                    | Submit to Batch                                                                                                    |  |  |  |  |
|                                                                                             | Review the Validate and Test results file located in the Batch Queue List located at the bottom of the page to<br>identify and correct import errors and/or warnings. Select Refresh on the Batch Queue to retrieve the latest status<br>of the Batch. When the Batch has completed processing, select "Get the report" to retrieve the Import Results<br>Summary file.                                                                                                    |                                                                                                    |  |  |  |  |
|                                                                                             | THIS PROCESS IS NOT COMPI<br>New Look: System Settings > Da<br>Old Look: System Administration                                                                                                    | L <b>ETE UNTIL a Batch Resync is triggered.</b><br>Ita Interchange Administration > Resync State Data - Batch<br>> Data Utilities > Resync State Data                                                                               |  |  |  |  |
| O Retrieve                                                                                  | e New Student State ID File                                                                                                    |                                                                                                    |  |  |  |  |
|                                                                                             |                                                                                                    | Refresh State ID File Generate                                                                                                    |  |  |  |  |
|                                                                                             | For Student Demographic Uplo                                                                                                    | pads ONLY: Review New Student State ID File to ensure Student State IDs                                                                                                    |  |  |  |  |

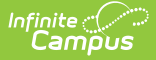

Image 1: Import a Student Demographics File

**State Edition Users**: When importing identity records which already exist in the importing district, the active identity record is updated with the information in the import file and any identity information not included in the file (such as Home Primary Language, Language of Impact, etc) is ignored and unmodified.

**District Edition Users**: When importing identity records which already exist in the importing district, the active identity record is updated with the information in the import file and any identity information not included in the file (such as Home Primary Language, Language of Impact, etc) is ignored and unmodified. If only 3 identity fields match between the import file and the existing identity record, a new identity record is created with the information in the file.

**State and District Edition Users**: When a new identity record is created via imported data, the Effective Date on the record is set to the date the data was imported into Campus.

## **Import Student Demographics Records**

1. Select an Import Type of 'Student Demographics'.

2. Select the appropriate **Work to Perform** action as defined in the table below.

| Validate<br>and<br>Test | In this mode the file will be uploaded and all data validation will be performed to<br>ensure that the file conforms to the file specifications section. Additionally, a lookup<br>will be performed on the District, School and Student Number to make sure the<br>named District, School and Students actually exist. No data will change as a result of<br>this action. A report will be generated listing errors and their corresponding line<br>numbers and fields of error. |
|-------------------------|----------------------------------------------------------------------------------------------------|
| Upload<br>File          | This mode will insert or update data for each record from the file that has no errors. If<br>a row has an error, it will be displayed in the report generated after the upload<br>completes.                                                                                                    |
|                         | When inserting new data, such as at the beginning of a school year, each student record in the file will create a new enrollment record.                                                                                                    |
|                         | When updating data that already exists, the enrollment start date will be used to<br>match the enrollment that should be updated. If an enrollment with a matching start<br>date is not found, a new enrollment will be created.                                                                                                    |

3. Locate the file to upload by selecting the **Browse** button in the File field.

The Validation Report is available in the Batch Queue once the file has completed the upload. Users can access the report by selecting the **Get Report** icon in the Batch Queue Detail editor .

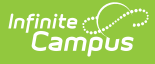

- 4. Initiate upload of the file by selecting the Submit to Batch button. The file will begin uploading into Campus.
- 5. Access the upload verification report by clicking the Get the report link in the Batch Queue List. Users can also access the report by heading to the Batch Queue Admin tool (System Administration > Batch Queue), or by selecting the link within the Process Inbox message that appears once the extract is generated.
- 6. Once Student Demographics data has been imported, it is important to review the Student State ID files that have been provided for students who previously did not have one. You view a list of these newly created Student State IDs by using the **Retrieve New Student State ID File** option, as detailed in the section below.

## **Retrieve New Student State ID Files**

When importing Student Demographic data, any students who were imported but did not have a Student State ID value within the import file were automatically given one during the import process. The **Retrieve New Student State ID File** option allows users to review these new Student State IDs for the last 10 Student Demographic imports.

| 0                            |                                                                                                    |                                                                                                    |
|------------------------------|----------------------------------------------------------------------------------------------------|----------------------------------------------------------------------------------------------------|
| Import Da                    | *Import Type                                                                                                    |                                                                                                    |
|                              | *Work to Perform                                                                                                    | Validate and Test File V                                                                                                    |
|                              | *File                                                                                                    | Chaosa Fila No fila chaosa                                                                                                    |
|                              |                                                                                                    |                                                                                                    |
|                              |                                                                                                    | Submit to Batch                                                                                                    |
|                              | Review the Validate and Test res<br>identify and correct import errors a<br>of the Batch. When the Batch has<br>Summary file.                   | ults file located in the Batch Queue List located at the bottom of the page to<br>nd/or warnings. Select Refresh on the Batch Queue to retrieve the latest status<br>completed processing, select "Get the report" to retrieve the Import Results                                                            |
|                              | THIS PROCESS IS NOT COMPLE<br>New Look: System Settings > Data<br>Old Look: System Administration >                                             | <b>TE UNTIL a Batch Resync is triggered.</b><br>Interchange Administration > Resync State Data - Batch<br>Data Utilities > Resync State Data                                                                                                    |
| Retrieve I                   | New Student State ID File                                                                                                    | ▼                                                                                                    |
|                              |                                                                                                    | Refresh State ID File Generate                                                                                                    |
|                              | For Student Demographic Uploa<br>have been provided for students w<br>please click the Refresh State ID F<br>date/time the Import completed pro | ds ONLY: Review New Student State ID File to ensure Student State IDs<br>ho previously did not have one. After the Import Results have been reviewed,<br>ile button and select the New Student State ID file that corresponds to the<br>occessing. Click Generate to retrieve the new Student State ID file. |
| Refresh Show                 | v top 50 🗙 tasks submitted bet                                                                                                    | ween 12/05/2022 and 12/12/2022 a                                                                                                    |
| Batch Queue L<br>Queued Time | Ist Report Title                                                                                                    | Status Download                                                                                                    |
|                              |                                                                                                    |                                                                                                    |
|                              |                                                                                                    |                                                                                                    |
|                              |                                                                                                    |                                                                                                    |
|                              |                                                                                                    |                                                                                                    |
|                              |                                                                                                    |                                                                                                    |

Image 2: Generating the New Student State ID File

#### To Generate the Student State ID File:

1. Select the Retrive New Student State ID File radio button.

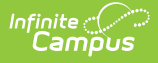

- 2. Click the **Refresh State ID File** button which refreshes the dropdown list.
- 3. Select the file (labled via the timestamp of when the corresponding upload file completed processing within Campus) from the dropdown list.
- 4. Click the **Generate** button. A .TSV file will appear for download to your local hard drive/network.

You can open and view the data in this .TSV file by using Microsoft Excel, Notepad, or another text editor software.

| HD | 2/14/2018 | 13:58:32  | MT9.1     |         |           |       |   |            |   |   |   |    |   |   |   |   |      |
|----|-----------|-----------|-----------|---------|-----------|-------|---|------------|---|---|---|----|---|---|---|---|------|
| SD | 902       | 432476300 | 390161111 | Tester  | Testing   | Aiden | М | 12/10/2010 | N | N | N | N  | 1 | Y | 1 | 2 | 2018 |
| SD | 902       | 432423232 | 390163333 | Fake    | Christian | Tyler | М | 1/15/2010  | N | N | N | NN | 1 | Y | 1 | 2 | 2018 |
| SD | 902       | 412312323 | 390164444 | Testing | Loew      | Tom   | М | 6/10/2009  | N | N | N | NN | 1 | Y | 1 | 2 | 2018 |
| SD | 902       | 432455454 | 390555555 | Notreal | Sam       | Steve | М | 7/22/2010  | N | N | N | NN | 1 | Y | 1 | 2 | 2018 |
| SD | 902       | 432454500 | 390343434 | Student | Smith     | Alex  | М | 11/9/2010  | N | N | N | NN | 1 | Y | 1 | 2 | 2018 |
|    |           |           |           |         |           |       |   |            |   |   |   |    |   |   |   |   |      |

Image 3: Example of the Student State ID File

### Student Demographic Upload - Header Layout

| Data<br>Element | Description                                                                                                    | Type, Format<br>and Length                                  | Campus<br>Database           | Campus<br>Interface          |
|-----------------|----------------------------------------------------------------------------------------------------|-------------------------------------------------------------|------------------------------|------------------------------|
| Record<br>Type  | The abbreviation for the type of file upload entered. This will always report as HD.                                                                 | Alphanumeric,<br>2 characters                               | Not<br>dynamically<br>stored | Not<br>dynamically<br>stored |
| Date            | The most recent date a change was made on the file, or the date the file was generated.                                                              | Date field, 10<br>characters<br>MM/DD/YYYY                  | Not<br>dynamically<br>stored | Not<br>dynamically<br>stored |
| Time            | The most recent time a change was made on the file, or the date the file was generated.                                                              | Time field, 8<br>characters<br>Standard<br>Time<br>HH:MM:SS | Not<br>dynamically<br>stored | Not<br>dynamically<br>stored |
| Version         | The most current version of the file interface<br>specification and references to the application<br>system. This field will always report as MT9.1. | Alphanumeric,<br>5 characters                               | Not<br>dynamically<br>stored | Not<br>dynamically<br>stored |

## **Student Demographic Upload - Layout**

| Data Element | Description | Type, Format | Campus Database | Campus    |
|--------------|-------------|--------------|-----------------|-----------|
|              |             | and Length   |                 | Interface |

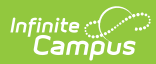

| Data Element        | Description                                                                                                    | Type, Format<br>and Length     | Campus Database        | Campus<br>Interface                                                              |
|---------------------|----------------------------------------------------------------------------------------------------|--------------------------------|------------------------|----------------------------------------------------------------------------------|
| Record Type         | The abbreviation for<br>the type of file<br>upload entered. This<br>will always report as<br>SD.                                                               | Alphanumeric,<br>2 characters  | Not dynamically stored | Not<br>dynamically<br>stored                                                     |
| District<br>Number  | This a unique<br>system number that<br>identifies the district<br>uploading the<br>information,<br>assigned by the<br>Montana Office of<br>Public Instruction. | Numeric, 4<br>digits           | District.number        | District<br>Information ><br>District Number                                     |
| Student State<br>ID | Unique student ID<br>number assigned by<br>OPI.                                                                                                    | Numeric, 9<br>digits           | Person.stateID         | Demographics<br>> Person<br>Identifiers ><br>State ID                            |
| Student Local<br>ID | Unique student ID<br>number assigned by<br>the school of<br>enrollment.                                                                                        | Numeric, 15<br>digits          | Person.studentNumber   | Demographics<br>> Person<br>Identifiers ><br>Local Student<br>Number             |
| Last Name           | Student's legal last<br>name                                                                                                    | Alphanumeric,<br>40 characters | Identity.lastName      | Census ><br>People ><br>Demographics<br>> Person<br>Information ><br>Last Name   |
| First Name          | Student's legal first<br>name                                                                                                    | Alphanumeric,<br>35 characters | Identity.firstName     | Demographics<br>> Person<br>Information ><br>First Name                          |
| Middle Name         | Student's middle<br>name                                                                                                    | Alphanumeric,<br>20 characters | Identity.middleName    | Census ><br>People ><br>Demographics<br>> Person<br>Information ><br>Middle Name |
| Suffix              | Indication of student<br>having a<br>generational name<br>(Jr., III, etc.)                                                                                     | Alphanumeric,<br>3 characters  | ldentity.suffix        | Demographics<br>> Person<br>Information ><br>Suffix                              |

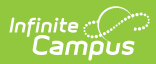

| Data Element    | Description                                                                                                    | Type, Format<br>and Length                 | Campus Database            | Campus<br>Interface                                                                                       |
|-----------------|----------------------------------------------------------------------------------------------------|--------------------------------------------|----------------------------|----------------------------------------------------------------------------------------------------|
| Gender          | Indication of student<br>being either Male or<br>Female.                                                                                                    | Alphanumeric,<br>1 character               | ldentity.gender            | Census ><br>People ><br>Demographics<br>> Person<br>Information ><br>Gender                               |
| Birth Date      | Student's date of<br>birth                                                                                                    | Date field, 10<br>characters<br>MM/DD/YYYY | ldentity.birthdate         | Demographics<br>> Person<br>Information ><br>Birth Date                                                   |
| Photo Opt In    | Indicates if a missing<br>child's photo should<br>be synced to the<br>Montana State<br>Edition.<br>Possible values<br>include:<br>• 1 = Opt In<br>• 2 = Opt Out<br>• 0 or Blank =<br>Unknown                                                                    | Numeric, 1<br>digit<br>0, 1, 2 or null     | Contact.photoOptIn         | Demographics<br>> Missing Child<br>Photo Opt In                                                           |
| Hispanic/Latino | A person of Mexican,<br>Puerto Rican, Cuban,<br>South or Central<br>American, or other<br>Spanish culture or<br>origin, regardless of<br>race.<br>A validation<br>exists for this<br>field. See the<br>Upload<br>Validation<br>section for more<br>information. | Numeric, 1<br>digit                        | Identity.hispanicEthnicity | Demographics<br>> Person<br>Information<br>>Race/Ethnicity<br>> Is person of<br>Hispanc/Latino<br>descent |
|                 |                                                                                                    |                                            |                            |                                                                                                    |

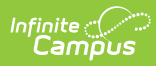

| Data Element                        | Description                                                                                                    | Type, Format<br>and Length             | Campus Database    | Campus<br>Interface                                                                                 |  |
|-------------------------------------|----------------------------------------------------------------------------------------------------|----------------------------------------|--------------------|----------------------------------------------------------------------------------------------------|--|
| American<br>Indian Alaska<br>Native | A person having<br>origins in any of the<br>original peoples of<br>North and South<br>America, including<br>Central America, and<br>who maintains tribal<br>affiliation or<br>community<br>attachment.                                                                                             | Alphanumeric,<br>1 character<br>Y or N | RaceEthnicity.code | Demographics<br>> Person<br>Information<br>>Race/Ethnicity<br>> American<br>Indian Alaska<br>Native |  |
|                                     | A validation<br>exists for this<br>field. See the<br>Upload<br>Validation<br>section for more<br>information.                                                                                                    |                                        |                    |                                                                                                    |  |
| Asian                               | A person having<br>origins in any of the<br>original peoples of<br>the Far East,<br>Southeast Asia, or<br>the Indian<br>subcontinent<br>including, for<br>example, Cambodia,<br>China, India, Japan,<br>Korea, Malaysia,<br>Pakistan, the<br>Philippine Islands,<br>Thailand, Vietnam<br>and Laos. | Alphanumeric,<br>1 character<br>Y or N | RaceEthnicity.code | Demographics<br>> Person<br>Information<br>>Race/Ethnicity<br>> Asian                               |  |
|                                     | A validation<br>exists for this<br>field. See the<br>Upload<br>Validation<br>section for more<br>information.                                                                                                    |                                        |                    |                                                                                                    |  |

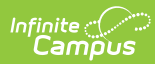

| Data Element                           | Description                                                                                                    | Type, Format<br>and Length             | Campus Database    | Campus<br>Interface                                                                                    |  |
|----------------------------------------|----------------------------------------------------------------------------------------------------|----------------------------------------|--------------------|----------------------------------------------------------------------------------------------------|--|
| Black African<br>American              | A person having<br>origins in any of the<br>black racial groups<br>of Africa.                                                                                                    | Alphanumeric,<br>1 character<br>Y or N | RaceEthnicity.code | Demographics<br>> Person<br>Information<br>>Race/Ethnicity<br>> Black African                          |  |
|                                        | A validation<br>exists for this<br>field. See the<br>Upload<br>Validation<br>section for more<br>information.                                                                                                    |                                        |                    | American                                                                                               |  |
| Native<br>Hawaiian<br>Pacific Islander | A person having<br>origins in any of the<br>original peoples of<br>Hawaii, Guam,<br>Samoa, or other<br>Pacific Islands.<br>A validation exists<br>for this field. See the<br>Upload Validation<br>section for more<br>information. | Alphanumeric,<br>1 character<br>Y or N | RaceEthnicity.code | Demographics<br>> Person<br>Information<br>>Race/Ethnicity<br>> Native<br>Hawaiian<br>Pacific Islander |  |
| White                                  | A person having<br>origins in any of the<br>original peoples of<br>Europe, the Middle<br>East, or North Africa.<br>A validation<br>exists for this<br>field. See the<br>Upload<br>Validation<br>section for more<br>information.   | Alphanumeric,<br>1 character<br>Y or N | RaceEthnicity.code | Demographics<br>> Person<br>Information<br>>Race/Ethnicity<br>> White                                  |  |

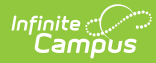

| Data Element                    | Description                                                                                                    | Type, Format<br>and Length     | Campus Database                         | Campus<br>Interface                                                                            |
|---------------------------------|----------------------------------------------------------------------------------------------------|--------------------------------|-----------------------------------------|------------------------------------------------------------------------------------------------|
| Race Ethnicity<br>Determination | <ul> <li>Method used to Numeric, 2</li> <li>determine race and digits</li> <li>ethnicity. Options</li> <li>are: <ul> <li>01: Parent</li> <li>Identified</li> <li>02: Self</li> <li>Identified</li> <li>03: Observer</li> <li>Identified</li> <li>04: Unknown</li> </ul> </li> </ul> |                                | Identity.<br>raceEthnicityDetermination | Demographics<br>> Person<br>Information<br>>Race/Ethnicity<br>>Race/Ethnicity<br>Determination |
|                                 | A validation<br>exists for<br>this field.<br>See the<br>Upload<br>Validation<br>section for<br>more<br>information.                                                                                                    |                                |                                         |                                                                                                |
| Nickname                        | Name by which the<br>student is also<br>known, in addition to<br>his legal name.                                                                                                    | Alphanumeric,<br>50 characters | Identity.alias                          | Demographics<br>> Person<br>Information ><br>Nickname                                          |
| Calendar End<br>Year            | <ul> <li>Indicates the school calendar year for which data is being imported.</li> <li>A validation exists for this field. See the Upload Validation section for more information.</li> </ul>                                                                                       |                                | Calendar.endYear                        | Calendar Info ><br>End Date                                                                    |

# **Upload Validation**

The following validations exist when uploading the Student Demographic information. These

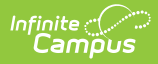

validations will appear as errors when the file is uploaded. Districts are advised to modify information and then upload the modified data again.

One of the following fields MUST be populated with a value of Y in order for data to properly upload:

- American Indian/Alaska Native
- Asian
- Black African American
- Native Hawaiian/Pacific Islander
- White

| Data Element                           | Validation                                                                                                    |
|----------------------------------------|----------------------------------------------------------------------------------------------------|
| Hispanic/Latino                        | <ul> <li>An error will occur if:</li> <li>Field is not populated</li> <li>Entry is not a valid value</li> <li>If populated with N and race/ethnicity codes are American Indian Alaska<br/>Native, Asian, Black African American, Native Hawaiian Pacific Islander and<br/>White is marked as N.</li> </ul> |
| Asian                                  | <ul><li>An error will occur if:</li><li>Field is not populated</li><li>Entry is not a valid value</li></ul>                                                                                                    |
| Black African<br>American              | <ul><li>An error will occur if:</li><li>Field is not populated</li><li>Entry is not a valid value</li></ul>                                                                                                    |
| Native<br>Hawaiian<br>Pacific Islander | <ul><li>An error will occur if:</li><li>Field is not populated</li><li>Entry is not a valid value</li></ul>                                                                                                    |
| White                                  | <ul><li>An error will occur if:</li><li>Field is not populated</li><li>Entry is not a valid value</li></ul>                                                                                                    |
| Calendar End<br>Year                   | This value must match the Scope Year.                                                                                                    |

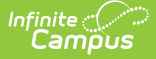

| Data Element   | Validation                                                                                                    |
|----------------|----------------------------------------------------------------------------------------------------|
| Race Ethnicity | <ul> <li>If HispanicLatino = Y, a value of 1 is populated in the Identity.EthnicityFed field.</li> <li>If AmericanIndianAlaskaNative = Y, a value of 2 is populated in the Identity.EthnicityFed field.</li> <li>If Asian = Y, a value of 3 is populated in the Identity.EthnicityFed field.</li> <li>If BlackAfricanAmerican = Y, a value of 4 is populated in the Identity.EthnicityFed field.</li> <li>If NativeHawaiianPacificIsIander = Y, a value of 5 is populated in the Identity.EthnicityFed field.</li> <li>If White = Y, a value of 6 is populated in the Identity.EthnicityFed field.</li> <li>If more than one of the Race Ethnicity fields has a value of Y, a value of 7 is populated in the Identity.EthnicityFed field.</li> </ul> |

#### Validation Logic for State ID when the Upload File Contains State ID

#### Click here to expand...

When the uploaded file contains a State ID value and the State ID is found at the district, then the following identity elements are compared:

- First Name
- Last Name
- Birth Date
- Gender

If all four identity elements exactly match one identity, the following will occur:

- Identity record is updated.
- A "*Person already exists*" warning is produced.
- The Warning count is increased.
- The Records Changed count is increased.
- The person is not reported in the State ID file.

If one or more of the identity elements do not match, the following will occur:

- A new identity is created with the information found on the imported file.
- The warning "One or more identity elements do not match. A new identity will be created upon 'Load Partial File'" is displayed when Validate and Test File is run.
- Upon Load Partial File:
  - $\circ~$  A new Identity record is created for the matched State ID.
  - The Records Change count is increased.
  - $\circ\;$  The person is not reported in the State ID file.

When the uploaded file contains a State ID value and the State ID is found at the state, then the following identity elements are compared:

- First Name
- Last Name

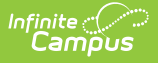

- Birth Date
- Gender

If all four identity elements exactly match one identity, the following will occur:

- A new person with an identity record matching the values in the file is created.
- The Records Inserted count is increased.
- The person is reported in the State ID file.

If one or more of the identity elements do not match, the following will occur:

- The identity is copied from the state into the district.
- A new identity is created using the data within the uploaded file.
- The warning "One or more identity elements do not match. A new identity will be created upon 'Load Partial File'" is produced.
- The Records Inserted and Records Changed counts are increased.

If the State ID is not found at the district or state, the student is not imported and the warning "*No matching State ID. Use Student Locator to enroll student. Update state ID in local SIS.*" is produced.

#### Validation Logic for State ID when the Upload File Does Not Contain a State ID

Click here to expand...

If all four identity elements exactly match one identity record at the district, the following will occur:

- Identity record is updated.
- The warning "*Person exists with stateID: 'StateID'"* is produced.
- The Warning count is increased.
- The Records Changed count is increased.
- The person is reported in the State ID file.

If three identity elements exactly match one identity record at the district, the warning "One identity element does not match an existing record. Please use the student locator to enroll the student. A new student will be created upon Load Partial File." is produced when Validate and Test File is used for file importing.

If three identity elements exactly match one identity record at the district, upon Load Partial File the following will occur:

- The warning "*No matching student found. A new state ID will be generated upon 'Load Partial File'"* is produced.
- A new person is created in the district with the information found in the file.
- The Records Inserted count is increased.
- A State ID is generated for the person.
- The person is reported in the State ID file. If all four identity elements match exactly one identity record at the state, the following will occur upon Load Partial File:
- The person is created at the district, copying identity data from the state.
- The Warning count is increased.
- The Records Inserted count is increased.
- The State ID is reported.

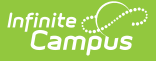

If three identity elements exactly match one identity record at the state, upon Validate and Test File, the warning "*One identity element does not match an existing record. Please use the student locator to enroll the student. A new student will be created upon Load Partial File.*" is produced.

If three identity elements exactly match one identity record at the state, upon Load Partial File the following will occur:

- The warning "*No matching student found. A new state ID will be generated upon 'Load Partial File*'" is produced.
- A new person is created in the district with the information found in the file.
- The Records Inserted count is increased.
- A State ID is generated for the person.

The person is reported in the State ID file. If less than three identity elements match an existing record at the state or district, upon Validate and Test File the warning "Validate and Test File' *No matching identity found. A new student will be created upon Load Partial File.*" is produced.

If less than three identity elements match an existing record at the state or district, upon Load Partial File the following will occur:

- The warning "*No matching student found. A new state ID will be generated upon 'Load Partial File'"* is produced.
- A new person is created in the district with information from the file.
- Records Inserted count is increased.
- A State ID is generated for the person.
- The State ID is reported.